# 商用ホームページの必須ツール 超高機能アクセス解析を無料で手に入れろ!

~Google Analytics 導入編~

\*Google Analytics は、Google またはその子会社の商標です。

- \*Google Analytics は、Google またはその子会社のサービスです。
- \*このレポートの著作者は、Google Analytics および Google またはその子会社と 何ら関係ありません。
- \*Google Analytics および Google を利用される方は、各自で関係する規約や条件を 確認してください。

# 1.まずは、Google アカウントを作成する

#### 1-1.Google Analytics の画面を開く

まずは、Google Analytics (以下、Analytics と表記)の画面を開きます。

http://www.google.co.jp/analytics/ja-JP/index.html

以下のような Analytics の画面が開きます。

| Provide Analysis 2000 (Analysis)     Provide Analysis     Provide Analysis     Provid          | uele Analytics - Opena                                                                                                    | Nextervision consume                                                                                                    |                                                                                                    |                                                                                                    | - 10 |
|----------------------------------------------------------------------------------------------------|----------------------------------------------------------------------------------------------------|----------------------------------------------------------------------------------------------------|----------------------------------------------------------------------------------------------------|----------------------------------------------------------------------------------------------------|------|
|                                                                                                    | (17) 第三日 天元39 シックテ シロ                                                                                                    | 2010/00/00/00                                                                                                    |                                                                                                    |                                                                                                    |      |
|                                                                                                    | Stan - V Goune Anderso                                                                                                    | 2                                                                                                    |                                                                                                    |                                                                                                    | E    |
| <page-header><section-header> <section-header></section-header></section-header></page-header>                                                                                                    | 🜪 🔫 🐲 🥹 🥖 😋 al parteres                                                                                                    | and in the optimizer Re-                                                                                                    | in a almi                                                                                                    | 📓 🔂 🔤 🖉                                                                                                    |      |
| Compare Analysis のグラフスホワールです。 単広い 単立 に 特がの ア・ク を 研究 で き ま      Compare Analysis のグラフスホワールでは、 単広い 単立 に 特がの ア・ク を 研究 で き ま      Compare Analysis のグラフスホワールでは、 単広い 単立 に 特がの ア・ク を 研究 で き ま      Compare Analysis のグラフスホワールでは、 単広い 単立 に 特がの ア・ク を 研究 で き ま      Compare Analysis のグラフスホワールでは、 単広い 単立 に 特がの ア・ク を 研究 で き ま      Compare Analysis の の クラフスホワールでは、 単広い 単立 に 中心 い い い い い い い い い い い い い い い い い い                                                                                                    | Google Analyt                                                                                                    | ics                                                                                                    | Losi<br>Antia (81                                                                                                    | Coogle カスクム教会 「発筆」<br>: コバスート フロス Concession Office 8 y                                                                                                    |      |
| ALLA Coog c A option<br>Har water // 12-bit Agent are reference<br>Provide Status - Status - S | 全体の傾向お<br>NFU い Google AnaMics の                                                                                                    | よびディテー<br><sup>グラフ表示ツールでは、1</sup>                                                                                                    | - <b>ルの確認が可</b><br>#広い&&&でĦかテータを確                                                                                                    | 能です。<br>Sete#+.                                                                                                    |      |
|                                                                                                    | 3.11.1 Coop c A olym<br>Le - Spring (2) - Shi ku<br>R - Unit State (2) - Shi ku<br>R - Unit State (2) - Shi<br>R - Shi ku - Shi ku<br>R - Shi ku - Shi ku<br>R - Shi ku - Shi ku<br>R - Shi ku - Shi ku<br>R - Shi ku - Shi ku<br>R - Shi ku - Shi ku<br>R - Shi ku - Shi ku<br>R - Shi ku - Shi ku<br>R - Shi ku - Shi ku<br>R - Shi ku - Shi ku<br>R - Shi ku - Shi ku<br>R - Shi ku - Shi ku<br>R - Shi ku - Shi ku<br>R - Shi ku - Shi ku<br>R - Shi ku<br>R | 8<br>Gen Hack Noted La<br>Cの時間テンリイト<br>Mi Scali La ca<br>いたしいで一つ<br>になるしたで一つ<br>Sig La で<br>Sig La で<br>Ca<br>Sig La で<br>Ca<br>Sig La Ca<br>Sig La Ca<br>Sig La | ата страна и страна и стран<br>И страна и страна и страна и страна и страна и страна и страна и страна и страна и страна и страна и страна и страна и страна и страна и страна и страна и страна и страна и страна и страна и страна и страна и страна и страна и страна и | クリック<br>Faring rome, effe in LU/1000ます<br>ターマー<br>1720・1<br>デ 1923といれる登場<br>17273<br>- 15271-15274501度を                                                                                                    |      |
| かると日本語のは、「いたいない」では、<br>上述版ですべきの用いていたい。<br>Congle アイルングの以びになった。<br>には、のですべきの目的には、この用いていたいため、<br>Congle アイルングの以びになった。<br>この用いていたいため、<br>Congle アメルン・ステア                                                                                                    | コーガラ・ギャー<br>サインになった後、中国地<br>(2019年、月中・バーダン<br>フォーンデースになった)<br>シャーチョー<br>サイドを用え 令)                                                                                                    | 122.461<br>Buildest I. Kods<br>orenossik J.L.S. Ho<br>Laffeldsfeld<br>BuildDirect<br>Esternessik d. Kod                                                                                                    | ATT-CA<br>Subjects your A-TT-<br>subjects your and and<br>the subject of the subject<br>was a<br>ANALYTICS<br>ANALYTICS<br>Congle                                                                                                    | ニューマス ありますいます<br>からてきった後にして、201時ままりの、2016<br>ではないたちゃくつない、2016年ままり、2016<br>そのようになったものでのいたいです。<br>といいたちゃくつない、2016年まます。こことなか<br>さくいう、2015月またか。ここのから、2015年また。<br>では、2015年ままた。ここのから、2015年また。<br>では、2015年ままた。ここのから、2015年また。<br>では、2015年また。<br>ここのから、2015年また。<br>ここのから、2015年また。<br>こののから、2015年また。<br>こののから、2015年また。<br>このののののののののののののののののののののののののののののののののののの |      |

難しい単語が並んでいますが、ここでひるまずに「お申し込みはこちら」をクリックして先に進みましょう。

#### 1-2.Google アカウントの登録画面を開きます。

上記画面の「お申し込みはこちら」をクリックして、次の画面を開きます。

| ・1.210 編集印 表示30 ジックマークローン・ルウトトルウト・                                                                                                    |                                           |                                   |                    |   |
|----------------------------------------------------------------------------------------------------|-------------------------------------------|-----------------------------------|--------------------|---|
| atoso −V Goune Andrico − T.JP . 🛛                                                                                                    |                                           |                                   |                    |   |
| 🗑 👳 🍺 💩 🖉 🖉 Galpatissenen om dan konder Röcen, alst                                                                                                    |                                           |                                   | 🖌 🛄 analo na ylu a | ~ |
| Coogle' Analytics                                                                                                    | 1-radi                                    | Market Coogle" カスシム検索             | 「読茶」               |   |
| Google Analytics                                                                                                    | A=15 (1992) 1                             | avente dens conceren              | nr Unioe sity      |   |
|                                                                                                    |                                           |                                   |                    |   |
| 毎日付毎週 5、記中に論員 5.1                                                                                                    |                                           |                                   |                    |   |
|                                                                                                    |                                           |                                   |                    |   |
| オンマンマーケッシングにも きますがいこ 服装 やながく。 絵曲のまた                                                                                                    | ロルの神師のキニアつ                                | -                                 |                    |   |
|                                                                                                    |                                           |                                   |                    |   |
| Subelli Ankiy, euを測しすると、要用の構成でします。マー<br>ザイル点音に必要な情報を推躍し、コンパンの関連性の高い。Pr                                                                                                    | 「利益な                                      | ーの行動を簡単に把握できるほか<br>(向上さしんことができます。 | いしへのテ              |   |
| ار <del>م</del> ا                                                                                                    | 74                                        |                                   |                    |   |
| 習りは悪料で設定的商単です。やすぐお用込み(ださい)                                                                                                    | シノ                                        |                                   |                    |   |
| ■1.1は悪料で読ん定ち商単です。やすぐあ手とみ「たち」。<br>・                                                                                                    | 99                                        |                                   |                    |   |
| 副しば悪いたたを使用するす。やすくた手とみにため、                                                                                                    | 90                                        |                                   |                    |   |
| 一部 (加速) (1997年1月1日) (1997年1月1日) (1997年1日) (1997年11日) (1997年11日) (1997年110月) (1997年110月) (1997年110月) (1997年110月) (1997年110月) (1997年110月) (1997年110月) (1997年110月) (1997年110月) (1997年110月) (1997年110月) (1997788000000000000000000000000000000000 | 97<br>Goog                                | le アカウント                          |                    |   |
| 単しは悪いでは定いの中です。つかくの手足のにため、<br>いいには、2005小を含めたりは、CSTは二つのから<br>人内、CALL 人が                                                                                                    | Coog<br>Bright State                      | le アカウント<br>vico ruらroustす        |                    |   |
| 副目は悪いたたをも何から、やすくたまとみにない。<br>「別のには、パブニットをたいたいは、に知道にたらかる<br>」の代われていた。「「別」「から」                                                                                                    | Sengle Autor                              | le アカウント<br>viny FUS PD します       |                    |   |
| 副目録書料 他体理も同学できょうすぐら手とみ 沈忠 い クリク<br>・ 30 mm + 2000年 参加 (19)まごちの7 な<br>人内、2541 か)                                                                                                    | Coog<br>Bright Ast<br>2-1/<br>1720-14.1   | le アカウント<br>vicy 7日ライン はます        |                    |   |
| 副 は進生でなどでも用する。やすくなまえる。次点 シックク<br>「日日日、フカントをあいまでは、(日月二日の)へ<br>大中、ころ日 から                                                                                                    | Coog<br>Bright Stat<br>V 720-K.<br>V 72   | le アカウント<br>                      |                    |   |
| ■11は高いではなどの時代です。少すくたまえる。次点、シングク<br>「日日日・ノフロンドを見たりすいな」で日本になった。<br>より、「かり」。か                                                                                                    | Coog<br>Bright Stat<br>2720-K.<br>1720-K. | ie アカウント<br>                      |                    |   |

「Google アカウントをお持ちでない方はこちら お申し込みはこちら」をクリックして、Google アカウント作成画面(次ページ)を開きます。

#### 1-3.Google アカウント作成画面へ入力する

以下のように画面に入力します。

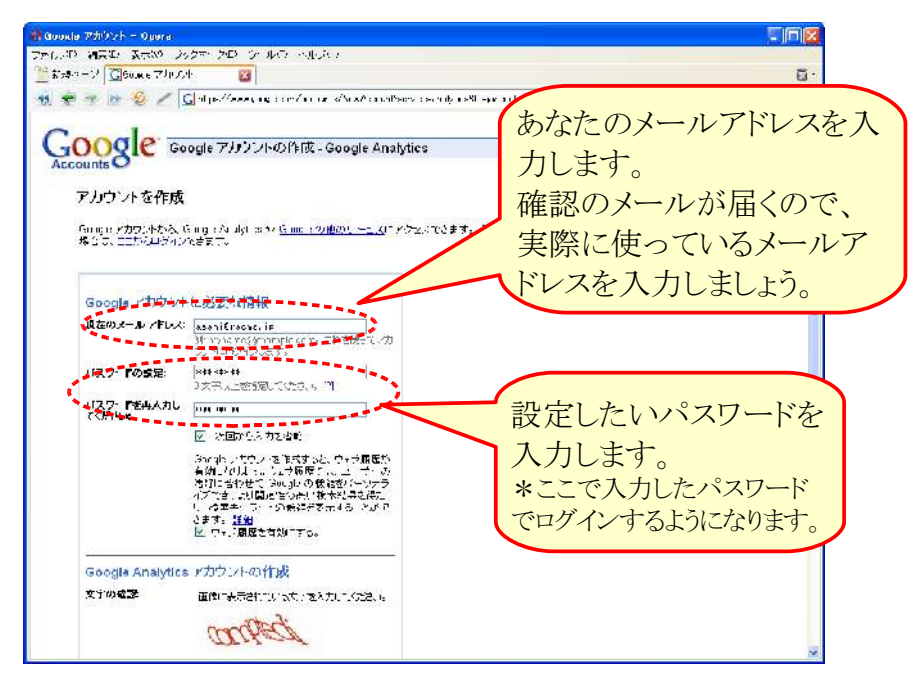

アカウント作成画面の下の方にある「文字の確認」の画像を読んで、そこに書いてあ る文字を入力します。

| - Stovel                                  | アカジント = 0µ0ra                                                                                                    |                                                                                                    |
|-------------------------------------------|----------------------------------------------------------------------------------------------------|----------------------------------------------------------------------------------------------------|
| 27.(**1)<br>27.                           | MRED 素素が ありた クローン ルウートルバイ                                                                                                    | Contraction of the Contraction of the Contraction o |
| 1 st 7.8-                                 | -2 Gener 7/024 🛛                                                                                                    | <u>.</u>                                                                                                    |
| 12 🗲                                      | 🐨 📴 🖉 🥖 🕻 🖬 helfere is confirme straton best sendered and helf 🔐 helf 😵 😨 💽 and on you 🖉                                                                                                    | 60                                                                                                    |
|                                           | R 注 (3.4 - * / * ******************************                                                                                                    |                                                                                                    |
|                                           | 822-08 (Socgle + <u>Scogle 本/ 25</u> - <u>21日頃間</u> - <u>25日子は、本切り、</u> - <u>へいず</u>                                                                                                    |                                                                                                    |
| て入力したら、                                   | 「同意して、アカウントを作成します」をクリッ                                                                                                    | クします                                                                                                    |
| ा (dova)<br>उत्तर(स)<br>क्वि इन्ह<br>क्वि | 7:500xh = 0yuwa<br>「「「」」」<br>「」」」<br>「」」<br>「」」」<br>「」」」<br>「」」<br>「」」」<br>「」」」<br>「」」」<br>「」」」<br>「」」」<br>「」」」<br>「」」」<br>「」」<br>「」」」<br>「」」<br>「」」」<br>「」」<br>「」」」<br>「」」<br>「」」」<br>「」」<br>「」」」<br>「」」<br>「」」」<br>「」」<br>「」」」<br>「」」<br>「」」<br>「」」<br>「」」<br>「」」<br>「」」<br>「」」<br>「」」<br>「」」<br>「」」<br>「」」<br>「」」<br>「」」<br>「」」<br>「」」<br>「」」<br>「」」<br>「」」<br>「」」<br>「」」<br>「」」<br>「」」<br>「」」<br>「」」<br>「」」<br>「」」<br>「」」<br>「」」<br>「」」<br>「」」<br>「」」<br>「」」<br>「」」<br>「」<br>「 | 50<br>60<br>10                                                                                                    |

上記のような画面が表示されますので、次の「メールを確認」へ進みます。

1-4.メールを確認して、メール中のリンクをクリック

Googleから以下のような確認メールが届いていますので、メールを確認します。

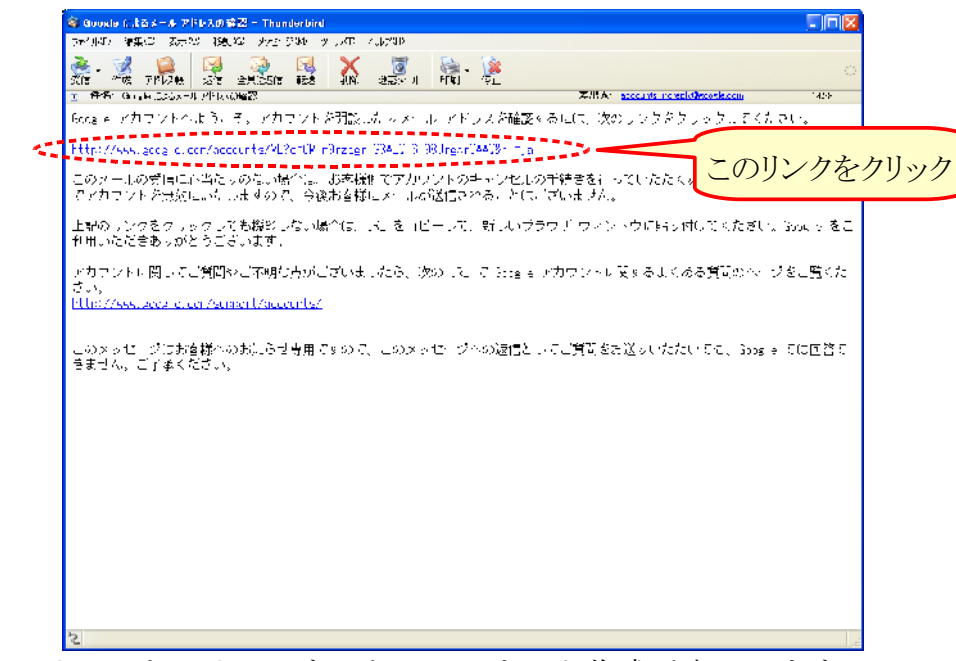

メール中のリンクをクリックすると、アカウント作成が完了します。

#### 1-5.Google アカウントの作成が完了

メール中のリンクをクリックすると、以下のような画面が開き、これでアカウント作 成が完了です。

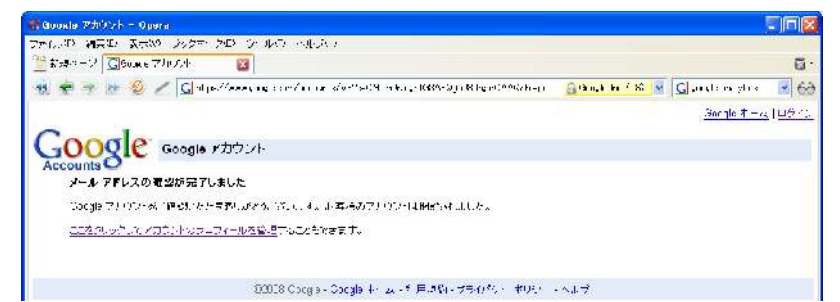

これで、アクセス解析 Analytics へ入れるようになりますので、早速 Analytics へ行って見ましょう。

→次ページへ

### 2.Analytics の設定をする

#### **2-1.Analytics** ヘログイン

前章の【1-3.Google アカウントの作成画面】で入力した「メールアドレス」と「パス ワード」を入力して、「ログイン」ボタンを押します。

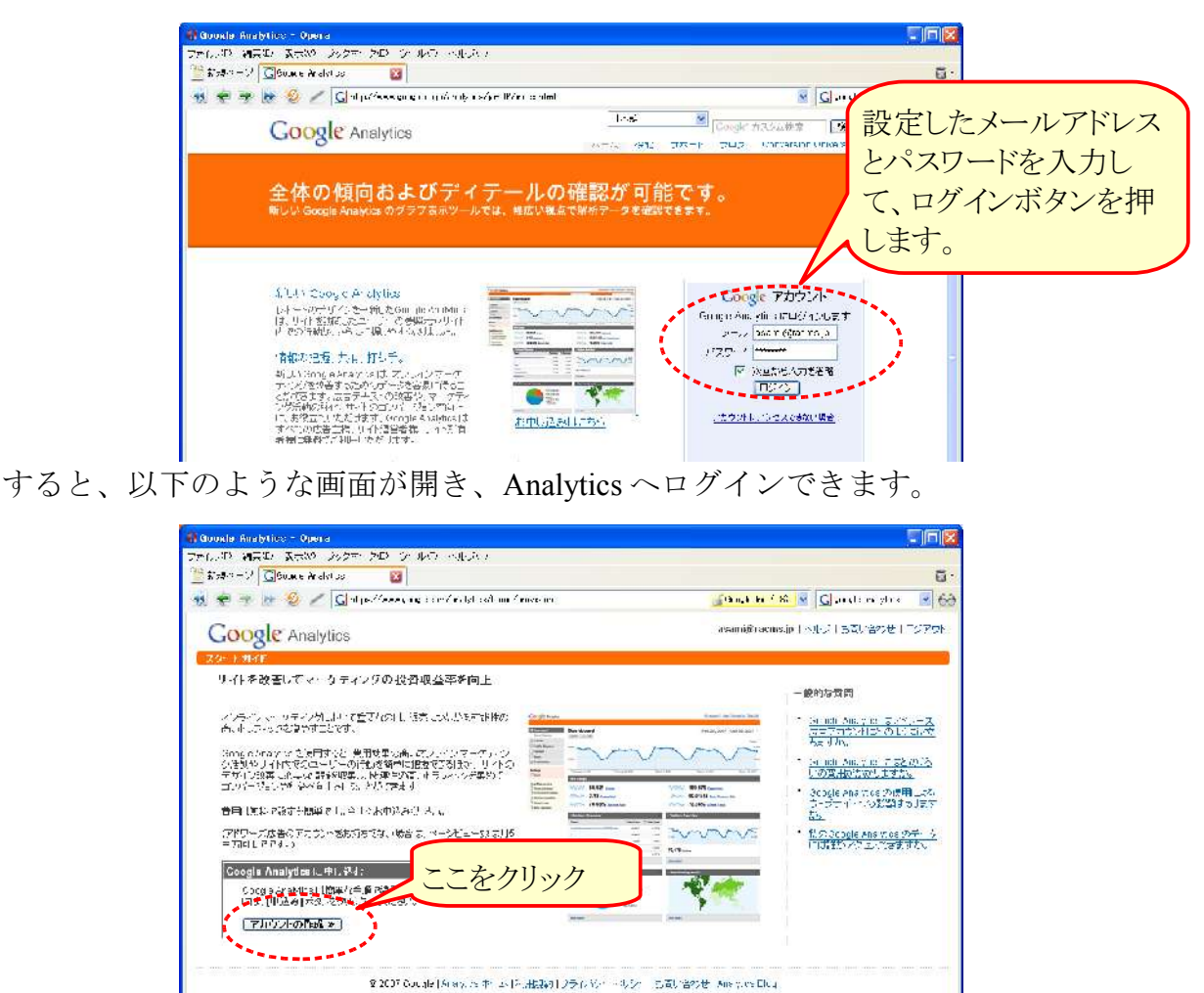

現時点では、まだ Analytics のアカウントが出来ていないので、「アカウントの作成」 を押して次に進みましょう。

→次ページ

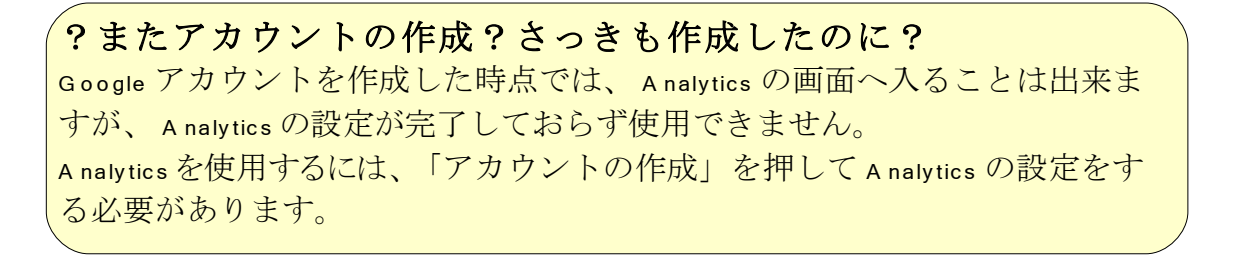

#### **2-2.Analytics** アカウントの作成

前ページで「アカウントの作成」をクリックすると、以下のような画面が開きますの で、次のように入力します。

| -0 Go   | oude Analytics - Opena                                                                                                    |                                                                                                    |                               |                                        |
|---------|----------------------------------------------------------------------------------------------------|----------------------------------------------------------------------------------------------------|-------------------------------|----------------------------------------|
| 7m1.    |                                                                                                    | TO DE CARDO ALLA C                                                                                                    |                               |                                        |
| 20 ÷    | Same V Gouve Analytics                                                                                                    | 2                                                                                                    |                               |                                        |
|         | 😤 🤋 🖢 🔮 🗹 🖬                                                                                                    | al performent and a construction of an element of                                                                                | Sa - 111 11 🧕                 |                                        |
|         | Google Analytics                                                                                                    |                                                                                                    |                               | ホームページのアドレス                            |
|         | CONTRACT OF A DESCRIPTION OF A DESCRIPTION OF A DESCRIPTO |                                                                                                    |                               | を入力します。                                |
|         | Analytics: 新しいアカウンI                                                                                                    | の作成                                                                                                    | /                             | 何!···································· |
|         | 一般情報・連絡先提供、ユー                                                                                                    | - 91年線約に回転 メトラッキングロットの追加                                                                                                    |                               | py. www.facins.jp                      |
|         | 通知すなり 作の いちょ あえました<br>アメリント 先給意見 計録 2世 合 光道                                                                                                    | 、Sourple Analyzees (10ペート C表示する)20前を始<br>5月115年、オー <u>約1月につれていましたがあた。気気から、</u><br>5月115年、オー <u>約1月</u> につれていましたがあた。 <u>気気から、</u> | ಕ್ಷೆಟ್ಟಡನ್ನಾ ಕಟ್ಟಿಕೊಂಡಿಕ<br>≜ |                                        |
|         | ウェブリイトの URL:                                                                                                    | http:/ 🐖 racnen                                                                                                    | Strawe ryper asile come       | · · · · · · · · · · · · · · · · · · ·  |
|         | アカウント名:                                                                                                    | racho, is                                                                                                    |                               | ウント名は自動で決まります。                         |
|         | タイム・ジーンの回または <b>もた</b><br>タイム・ジーン:                                                                                                    | 90.<br>(80) - 10 - 10 - 10 - 10 - 10 - 10 - 10 -                                                                                 | 特に                            | 入力しなくてもOK です。                          |
|         | - キャンパン () - 姜行 >                                                                                                    |                                                                                                    |                               | 2 000                                  |
| 続行をクリック | 5                                                                                                    |                                                                                                    | 「日本」を                         | 選択します。                                 |
|         |                                                                                                    | × All to Gargie (Array, or †⇔rs (All, <b>Tiss</b> 6)                                                                             | レライボッー ぶしって 古取り着わせい           | na y iz Eli (                          |

入力が完了したら、「続行」ボタンを押して次に進みます。

次の入力画面が開きますので、以下のように入力します。

|          | 🚯 Google Analytics - Opera                         |                    |
|----------|----------------------------------------------------|--------------------|
|          | ファルドロ 調売中 天市地 シックマ アローン・ルワートルバイ                    |                    |
|          | 🎬 新規の一ジ 🛄 Goux e Aralyi Ja                         | 自分の名削を、「姓」と   🍯    |
|          | 🤞 🜪 🍺 😥 🖉 🖉 Galapolisees, ng cominalytical na fra  |                    |
|          |                                                    | 「名」に分りて八月しま        |
|          | Google Analytics                                   | +                  |
|          | 29-1 HAF                                           | 9 0                |
|          | Analytics: 新しいアカウントの 作成                            |                    |
|          |                                                    | 一般的方質問             |
|          |                                                    |                    |
|          | dt:                                                | 雷話悉号を入力します         |
|          | 8° 🕅                                               | 电加油方でパリレムす。        |
|          | ★諸面告 助理品和4500 + 12 + 10 + 12 + 12 + 12 + 12 + 12 + | 34) (北京新文学校内市でますか。 |
|          |                                                    |                    |
| 続行をクリック  |                                                    |                    |
| 別口コピノノノノ |                                                    |                    |
|          |                                                    | 日本を選択します。          |
|          | X 31 10 Grid of Jordy of 4 - 12                    |                    |
|          |                                                    |                    |

入力が完了したら、再び「続行」ボタンを押して次に進みます。

利用規約の確認画面が開きますので、規約を確認して完了します。

| lookla Analytics - Opera                                                                                             |                                                                                     |
|----------------------------------------------------------------------------------------------------|-------------------------------------------------------------------------------------|
| しいわ 調査中 表示物 ジタオマクロ ジールウートルシン                                                                                         |                                                                                     |
| 新たちページ 🛄 Gounce Analytics 🛛 🔯                                                                                        | <u>.</u>                                                                            |
| . 🜩 🍺 💩 🖉 🖉 Galapolitzzara na socializatival na fanosaritza - 11.11                                                  | 🔐 tha 🕯 🕅 😽 🔀 angle ingthe 🖉 😚                                                      |
|                                                                                                    | asamiĝaemsip トッジー 表開い合わせ、円の字が、 🦉                                                    |
| Analytics: 新しいアカウントの 作成                                                                                              |                                                                                     |
| 一般 衛祖・ 近然先開始 ・ ユーザー 東島に局意・ドラッキングロードの時間                                                                               | 一般的政策問                                                                              |
| 2020年頃が安ま読みになる。(1999年)「南京、本国子が大学がななべれた」。2015年)                                                                       | <ul> <li><u>GooglewerMichの使用でよく</u><br/><u>タムクリード への乾留はなります</u><br/>メリード</li> </ul> |
| Doord Ansi-Ros ( - 2.76108).                                                                                         | <ul> <li>予約(Wing Symphics (2), 1- 第二<br/>は違いアンセンスできますか)。</li> </ul>                 |
| 目上記 ちょう (1) (1) (1) 部門では不安な人 ソビナス株で料料すくなくなるご声 スイロルストパイルンド つっち・<br>第一(1) 不利(1) (2) (2) (2) (2) (2) (2) (2) (2) (2) (2 | . 55470<br>176477<br>200957<br>                                                     |
| 1. <del>érá</del>                                                                                                    |                                                                                     |
| 「かりないとしたことだ」(この開始につかいとはしたか。チャトレマルで発生するナービル開始の発出ここそのサイト 間間<br>ないたいなど人はしてすゆかがつうビュー酸など発行したわれます。                         | Lingt                                                                               |
| 「確認」、「見ば、認識的のキンチャーンが特徴の特徴など学校に図するアータであって、UIM V代表目上が快発されてる<br>メービビネル、MIM CHIPALIZET AU おたいたらを取得して、                    | 3°55                                                                                |
| 「何尾文書」とは、延尾ツ州ウェアととも「使用するのいとしく Google がおび後」起信する考察の自己文書も文件し、オルラ・                                                       | 427 <del>7</del> -0                                                                 |

(前ページからの続き)

| 🗟 Guoule Arabitics - Opera 💦 🗍 🕅                                                                                                    |
|----------------------------------------------------------------------------------------------------|
| ファムアロ 補実の 天大地 シルクマ シルウ マルバイ                                                                                                    |
| 🚰 화려서 - 가 🔽 🗇 unite Arcianiss 🛛 🔯 -                                                                                                    |
| 🛞 🜩 🤧 😿 父 🖉 Galakter (S. 1997) (S. 1997)                                                                                                    |
| considered and the line of the line of the                                                                                                    |
| 一般性語を通信先接触をユーザー教師に同意。トラットングニード哲理的                                                                                                    |
| の時利用が発きを認みためた。「「語った」をエックドックスをすりていただけ。<br>のの利用が発きを認みためた。「語った」をエックドックスをすりていただけ。<br>フィージャークの後述であります<br>フィー                                                                                                    |
|                                                                                                    |
| 場下は、1996年4月199月1日とお知道になったた人、又はたお話が能知たたちになったに作用した人、行きし、いろは人、いろは人、いろは<br>時に、男子が見いて何かした生活がなったい。人はいうい。サードスパロサービースがいう「日本日本のないないすい」にいなったという。<br>ドバス、時間でも100万が7月99月2日で、「安美市業前がすい」ではつい、バーム、レードなどで利用にはないでした。「なった」、<br>アパス・時間でありためた。」、「は、こうのなど」ではないの時期では、100日においてきた手に、しいたないます。よう<br>ほんの、本書記録が定任者のは法学生者にお立てきまーでかなるごがないではないという時に、このです。                                                                                                    |
| 1. 100                                                                                                    |
| 17.10<br>ATT.10<br>ATT.1 |
| 1) KU-21712                                                                                                    |
| <ul> <li>F (10、-29-#184914-81.57)</li> <li>データ44.831</li> <li>Setter Day And Professional Action (1000)</li> <li>Setter Day And Profession (1000)</li> <li>Setter Day And Profession (10</li></ul>                                                                                                    |
| る2007 Scope Prablesキーム、利用規模しラクジー・現分・「後国の管理」をお加います。                                                                                                    |

規約を確認したら、「はい」にチェックを入れて「アカウントを新規作成」ボタンを クリックします。

以下のような画面が表示され、Analytics アカウントの作成が完了です。

| 🚯 Guoda Analytice - Opena                                                                                                    |                                                                                                    |
|----------------------------------------------------------------------------------------------------|----------------------------------------------------------------------------------------------------|
| ファルボロ 補美的 素素的 シルクマ クローク ルウト・ルウト                                                                                                    |                                                                                                    |
| 🛗 Style = 2 🖸 🗍 Style Analytics 🛛 🔯                                                                                                    | <u>a</u> .                                                                                              |
| 🍕 🚖 🍺 💩 🖉 🥖 📓 ips://www.ng.com/ndpt.cd/nu//nuce.n//a-11118s.al-847897 👘 🔒 🔐 🦛                                                                                                    | 🖬 🤇 🕺 💽 analom yluk 🛛 🖃 😚                                                                               |
| Google Analytics avaniĝaso                                                                                                    | ansiple2 表開い始わせ、FBクラト 🎽                                                                                 |
| 29° F #4F                                                                                                    |                                                                                                    |
| Analytics: トラッキング 千嶋                                                                                                    |                                                                                                    |
| 教 雑野・初婚先は難いという。又知山同志・トラッキングロードを追加                                                                                                    | 一動物以費用                                                                                                  |
| 以前のトラッキングコード (urchin.js) <mark>新しいトラッキングコード (ga.js)</mark>                                                                                                    | ・ <u>ワッジ サイトバー・サンジ ニードネ</u><br>これまえにはとびすれないしてす<br>パー                                                    |
| 連載するすべてのないですべーが。、次のコードブロックやコイーにより。<br>下のボックスなの、ボントード回答なないます。一日でモビー、活動できなージのもいっとののななの設定すな? //<br>loseの がのまた エートモンジンを取り付けます。 クリカー 特許なポテンジートを発表している代計法 これらのか (化ない<br>ていれいたい)」。                                                                                                    | <ul> <li>トレッキングニードがドローバー正した<br/>語気されていたかどけが感染がた<br/>にはどうまれませいですか。</li> <li>トレッキングニードを通びしてからい</li> </ul> |
| サイトしのに作用を発音が、見たが発見して見びとうべきングロードを感覚したがない。なが、した作用を見会得アクプラートが作品を行われた。<br>あたまにはない意味、ご思いのできな状態がありた。<br>Power Constant Constant Constant Constant Constant Constant Constant Constant Constant Constant Constant Const                                                                                                    | ポートデー・初始示示ないただい。<br>は、どのべらい特徴がならります。<br>201                                                             |
| oformions<br>charing and fuest characteristics<br>where in the 2007 state (5)<br>controls<br>controls<br>contrels<br>controls<br>controls<br>controls<br>controls<br>c |                                                                                                    |
| 2                                                                                                    |                                                                                                    |
| ② 拾い方を、ラインジューイフニケナをしたパージで削した、いたして笑思。 別、するとしイー・のテージボイル<br>間にも可能性が、パイレムと思い、マイトの「原々か」ジアが見たういもングニードが作用、パワハージョの(のこ<br>に) 登録したし、ござえい。                                                                                                    |                                                                                                    |
| ※ なっさせた後の実際者をない時にはどうまれます。このプロー・シニルをはい様に再生しいはなってせいただき<br>サイトマーンで増加ます。この語がクロー・ジェブライムに使用すると、医おぬなるオパージャンクロスでも大学語が、<br>などんない。シュブーイの通知と「ごも使用が必要性がなどを発生」。                                                                                                    |                                                                                                    |
| <u> </u>                                                                                                    |                                                                                                    |

これで。Analyticsの設定は完了しました。

しかし、まだこれで終わりではありません。もう一つ作業が残っています。 →次の章へ進みましょう。

# 3.Analytics のトラッキングコードをホームページに設置する

#### 3-1.トラッキングコードをコピーする

Analytics アカウントを作成すると、最後に以下のような画面が表示されます。

| 🔒 Goosla Analytice - Opera                                                                                                    |
|----------------------------------------------------------------------------------------------------|
| プラインボン 補実師 (天大30) ジックティブローン ルボートルション                                                                                                    |
| 🚰 \$749 - 7 🔽 \$0.000 Arabitas 🛛 🔯                                                                                                    |
| 🤫 🜩 🕫 🖉 🖉 🖉 galapatien goorden jelood na denometrike 20136 an 2019 🦉 🧕 🚱                                                                                                    |
| Coogle Analytics                                                                                                    |
| 20-1 11/F                                                                                                    |
| Analytics:トラッキング 千吨                                                                                                    |
| ※ 第6 * で作人は難・□・・・・○○(1)回気・トラッキングロ・ドク海川                                                                                                    |
| 以前のトラッキングコード (urchini)s) 新しいトラッキングコード (gaijs) たいたうションターーは<br>たかすわはなりはなりまたのかればします。                                                                                                    |
| 連続するすべての1点ずべーがにはなのコードプロックを当てします。 下のすかえなりいけっていたのですないないです。 「なかかえなりいない」 「なかかえなりいない」 「といれる」 「なかかえなりいない」 「なかかりない」 「なかかりない                                                                                                    |
|                                                                                                    |
| Controls<br>Marcine Transformation Transformation<br>Marcine Transformation Transformation<br>Marcine Transformation<br>Marcine Transf |
| price to a second second second second second second second second second second second second second second se                                                                                                    |
|                                                                                                    |
| ② 語いたちにラッドングロードプローット語にクバーンで使用しないようにしてだめ、2000年3月、14年~30年~50年~50年~50年<br>四人の資料時代、3111年4月にたって不ら、第65年、ジョンドル・ラッキングロードが使用していた。ジョンが成功ロードを受用したしたがます。                                                                                                    |
| ※ ひょうサイドのの実施者を以より得られどうなすが、上部プロ・シントを見付けが担当をしたしょうサイトの分野<br>第一番によったが常知られ、シンキングロードにはすっても、出することにあれる。後年レージを見入すいたスタ協会<br>を含んだいた。こうちてイトの協能というためのが希望回路をあす。                                                                                                    |
| <u>26.</u>                                                                                                    |

この画面の中央にある「<script src=.....」という文字が入ったマスをクリックします。すると、文字全体が選択状態(背景が青く文字が白の状態)になりますので、「マウスの右ボタンをクリック」>「コピー」で、コピーします。

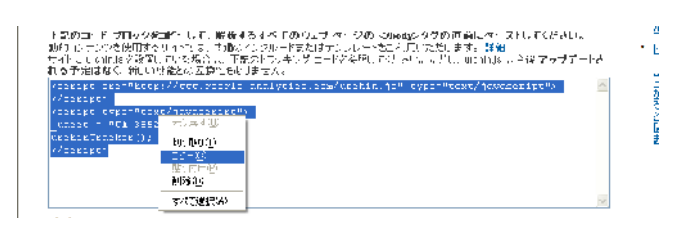

上記の画面を閉じてしまった場合は?以下の方法で開けます。

- I. Analytics の最初の画面で「編集」をクリック
- Ⅱ. 画面右上にある「ステータスを確認」をクリック

| Alama ta para tana 🖉 🗐                                                                                                    | 3 | Bampie for feit er biner        |                                                              |                                                                    |               | Canada da Baran ama                                                                                                    |                                                                                                    |
|----------------------------------------------------------------------------------------------------|---|---------------------------------|--------------------------------------------------------------|--------------------------------------------------------------------|---------------|----------------------------------------------------------------------------------------------------|----------------------------------------------------------------------------------------------------|
| THE REPORT AND A CONTRACT AND A CONTRACT                                                                                                    |   | (4) F. 451 (2021) (31 - 107 - 3 | <ul> <li>5.50</li> </ul>                                     |                                                                    |               | THE REPORT OF STREET                                                                                                    |                                                                                                    |
| a a a a a a a a a a a a a a a a a a a                                                                                                    |   |                                 | The American Street of the state of the street of the street | A ATLA A A MARKA                                                   |               | 2 CH - C CH A C - C                                                                                                    | Distance in the second second se                                                                                                    |
|                                                                                                    | ~ |                                 |                                                              |                                                                    |               |                                                                                                    | Second Street of Street                                                                                                    |
| Google Analytics Control of Control of Contr |   | Google Analysis                 | a. 199                                                       | WEITAGE DE LA MAIA ANDA                                            |               | Google easysts                                                                                                    | and an of the second second second second second second second second second second second second second second                                                                                                    |
| Register Constants (Sector 1986) and the constant of the sector of the sector of the s |   | Registration and the second     | 8                                                            | Subject 19554.                                                     |               | 27-20-6                                                                                                    |                                                                                                    |
| [5] 1-2.4 Berlinster, 711 (2008) Burn.                                                                                                    |   | 2 In the strend of the          |                                                              | - • ·                                                              |               | Analysis Review 2000                                                                                                    |                                                                                                    |
| recorded to which the conception of the state of the state of the                                                                                                    |   | 2112/1-20 miles p               | ST-CONST-                                                    |                                                                    |               | where we have the strategy is a set of the and                                                                                                    | -907001                                                                                                    |
|                                                                                                    |   | SPACE UNIT AUTORITY             | · · · · · · · · · · · · · · · · · · ·                        | A substitution                                                     | $\rightarrow$ | JS24 - 5-20 TH Charles of SUS - 24-20 TH Charles                                                                                                    | Stati Provide and                                                                                                    |
| 2.1 Strandight recovery<br>sector sector sec |   | A 779 1 / A22                   | 11C AUE                                                      |                                                                    |               |                                                                                                    | 84                                                                                                    |
|                                                                                                    |   | 1.5.1.5.10 All A                |                                                              | <ul> <li>EPsPectra (eds.) (1999)<br/>1982.</li> </ul>              |               | APPENDENT STOLEN AND A DATA OF A DATA OF A           | S #1. 「按方法」的法律公                                                                                                    |
| Analysis (CT) - Honeysis (CT) - 1                                                                                                    |   | 2 (1 k)                         |                                                              | THE CONTRACTOR                                                     |               | <ul> <li>Constraint and the state of the state of the</li></ul> | Service and the service of the service of the servi |
| 9.17090 Szt 1                                                                                                    |   | Co. Co. 198                     |                                                              | <ul> <li>Constant Constant</li> </ul>                              |               | THE REPORT OF A REPORT OF A REPORT OF A REPORT OF A REPORT OF A                                                                                                    | A                                                                                                    |
| 1 - 1 - 4 - 4 - 4 - 4 - 4 - 4 - 4 - 4 -                                                                                                    |   | 1. S. 184                       | 100 (7 110 Hours 10                                          | 1140 - A. 2004 (S. 687) (B. 67)<br>2014 (S. 687) (B. 687) (B. 687) |               | Smill 495, No. Test and 0700 keys                                                                                                    |                                                                                                    |
| ves unses estimate was reported as                                                                                                    |   | THE SUMMERSON BUILD             |                                                              | Of the strength of the                                             |               | The second base presents                                                                                                    |                                                                                                    |
| with the wind the two the two the two the two the two the two the two two two two two two two two two two                                                                                                    |   | or to do Reicher C. Ac MR       | es a las felipios de la company de las                       | TI.                                                                |               | and the state of                                                                                                    |                                                                                                    |
| Loop, das 100 colors - e filosola - Colore - marcas                                                                                                    |   | T.Y 84                          | 929 16                                                       | 74                                                                 |               | Charles .                                                                                                    |                                                                                                    |
| 1 BOAR 21 15 BE AN AR AR AND AND A PROPERTY AND A PROPERTY AND A P |   | 0.0000000000000                 |                                                              | 41                                                                 |               |                                                                                                    |                                                                                                    |

3-2.トラッキングコードをホームページに貼り付ける

前ページの「3-1.トラッキングコードをコピーする」でコピーしたトラッキングコードを、ホームページに貼り付けます。

具体的な貼り付け方1(一般的なホームページの場合)

I. まずは、ホームページのファイルがあるパソコンを開きます。

| 🔁 tmp                                                            |                                                                                                    |                                  |
|------------------------------------------------------------------|----------------------------------------------------------------------------------------------------|----------------------------------|
|                                                                  | 9 7-43 -447d                                                                                                    | 4                                |
| 7741427414709329 A                                               | King with King     King with King     King     King with King     King          | ।// e M<br>: J o html<br>सरक प्र |
| ean e                                                            | And Sector From Sector From Se | <b>rimi</b><br>arrent            |
| C 1055<br>C 74 (M10)<br>C 4444-005<br>C 4444-005<br>C 74 (202-6) | stric serie Stricture<br>Minist Documes -<br>Stadoubur<br>Sudoubur<br>Sudoubur                                                                                                    | nami<br>armi<br>Stistatel        |
| StH ●                                                            | Reli Daume : Rel Callon<br>Reli Daume : Reli Callon<br>Reli Daume : Reli Callon                                                                                                    | arən<br><b>htr</b><br>arən       |
|                                                                  | terses viud<br>Vitat I to Long<br>Vitat I to Long                                                                                                    | n: ed                            |
|                                                                  | State enqueseGt in stini<br>Hitti I tracine<br>SKC                                                                                                    | eter Tindytan)<br>antaral        |

- Ⅱ. ホームページの全ページを、お使いの編集ソフトで開き、
  - ページの最後の部分(</body>の直前)にトラッキングコードを貼り付けます。

| 📑 G.#Documents and Settines#toyus#Local Settines#Tempurary Internet Files#Content.IE5#0H27WHIRFores.                                                                                                    | racmsfil = - Crescent Eve 📃 🗖 🔀                                      |
|----------------------------------------------------------------------------------------------------|----------------------------------------------------------------------|
| フィルビー表示の 福集化 ペーパロ 小球部                                                                                                    | 04097 1054 UTFC CBLF                                                 |
| ጉራዝ ረላገኛ 🥑 🛨 ተቀፅ 🗸                                                                                                    |                                                                      |
| <sup>300</sup> Sy het <sup>200</sup> association locations <sup>1</sup> http://blacent.sv/mtrx/*flocation/ref/*flocation/ref/*flocatio | ックマーン「rel="mult_luv">ing_sru M<br>bordersJつKing_sru-"http://exi.ouz  |
| mini<br>2010 キー・マンジェステージ<br>311 With Fragmann Harty Lipetion - http://domannetii.p/favas/audita/audita/bilicoacion-traf<br>の形式の人間にないにないたい<br>http://マンママンの形式のなんりに良い。infl/アクノファルの形式になることは10歳miniのがない。<br>http://マンマアルの形式のなんりに良い。infl/アクノファルの形式にないという。                                                                                                    | 「re - Ynotal av (Us a- Yテクノラテ<br>http://www.arghte.iu/ border=MC Lif |
| 3.06 ビー・Rolpare>・<br>His a head's waveright index institute (high institute) (index and institute) (institute)<br>and interval (high institute) (index institute) (index institute) (index institute) (index institute)<br>Anarchars index and anarchars (high institute) (index institute) (index institut                         | C 「Minias」 (anode lle Corporati Clar<br>- のパージボーズ先行新聞) or Thillio(/  |
| 11: 1 1922 シジティング・ション<br>Bit is here: "usernik technic" http://hor.acrk.fr2.com/sci/seri/sci/susernik/bit<br>norm. dogradi. 11: 11: 12: 12: 52: 52: 72: 72: 82: 82: 72: 72: 72: 72: 72: 72: 72: 72: 72: 7                                                                                                    | at inschref (1920) is "Covertel BECar                                |
| 1位:「「「加速時から」」という<br>300 ないしい[「Lauxaniphetain Ased Leed Linn "http://downingia.co.ji/Add/Tweden"+(head Lendref) - continued)<br>1mage/ 2011年また[「まし」2011年までは、2011年また]<br>1mage/ 2011年また。                                                                                                    | w"Ming croffl (#1//aroanouroa.p/                                     |
| 1975 solid is a new "siteshnigant e deanning. Eis debreksen formand Mehnet (Alive)<br>2020 (Alex)<br>2020 (Alex)<br>2020 (Alex)                                                                                                    |                                                                      |
| 1977-1019 にというにないないないというには、1977年に、1978年(1月4日)では、1977年(1977年)<br>1977年(1977年)<br>1977年(1977年) - ロントン・1977年(1977年)(日本市内部の1977年)<br>1979年(1977年) - ロントン・1977年(1977年)<br>1971年(1977年)<br>1971年)                                                                                                    | t vite" moff"http://enc.nomv.ja/c                                    |
| 30C ddis (cf. Jacker, jus Versey)(Sd. etc.)<br>35 - ddis (cf. Jacker) - Tacker 24<br>100                                                                                                    |                                                                      |
| 38- Gib (e : Luter sul Serapist) et<br>19 Villo)<br>10 Gib (a : Carlo se : " Massach z 이 " H pt/fo analos" ng/moltmber ( " ) - "初心音水中파이는<br>19 Gib (a : La : Tarta Bylongum et Jr. Zoing et " H pt/fo analos" ng/moltmber ( " ) - " 初心音水中파이는                                                                                                    | -Vitter School                                                       |
| <ul> <li>Start (F)</li> <li>Start (F)</li></ul>                                                                                                    |                                                                      |
|                                                                                                    | -                                                                    |

\*画面は、編集ソフトによって異なります。

Ⅲ.保存してFTPソフト等でサーバーに転送します。

# ?もっと簡単に貼り付けられないの? ホームページ作成ツール「ラクマス」を使っていれば、簡単な画面操作で A nalytics の貼り付けができます。しかも、一回の操作で全ページに貼り付けれるのでラクチンです。次ページに、ラクマスでの貼り方が書いてあります。 →ラクマスはこちらをクリック

具体的な貼り付け方2(ホームページ作成ツール「ラクマス」の場合)

I. ラクマスの管理画面で、「各種設定」>「アクセスアップ&SEO対策設定」 を開きます。

| Recorded to the particular street street street and the second street street stre                                                                                                    | Research And Parts                                                                                                    | STORE CONTRACT FOR ALL STATES OF A                                                                                                    |
|----------------------------------------------------------------------------------------------------|----------------------------------------------------------------------------------------------------|----------------------------------------------------------------------------------------------------|
| THE REPORT OF THE STREET STREET                                                                                                    | THE REPORT OF CONTRACT OF A DECK                                                                                                    | THE REPORT OF A DECEMBER OF A DECEMBER OF A  |
| The sufficient of the sufficient of the sufficin | The - I fear of the fear second a                                                                                                    | 2 Martin Contract Contract Con |
| · 전 환 2 월 🖑 🔨 🖣 terme twent (with                                                                                                    | 🖉 🐇 🖓 🚫 🔨 🖣 action from a policie                                                                                                    | 🖉 🖗 🖓 🖗 🍣 🔨 🖡 aataon koon a para                                                                                                    |
|                                                                                                    |                                                                                                    |                                                                                                    |
| Diago-Vest Mother-Vest Directory Control Controls Controls Control | Number State - State - | Tarate View Dratewey Districts Notification Database Company                                                                                                    |
| ALL COMPLEX                                                                                                    |                                                                                                    | The All THERE IN MILE TAXABLE AND REAL                                                                                                    |
| - 2017月1日時代1日本 1917月1日本1911年 - 1917月1日本1911年                                                                                                    | ● 2時5分<br>(1+                                                                                                    | <ul> <li>912.076 550 (0.185)</li> </ul>                                                                                                    |
| ATTACK AND A AND A | A CONTRACTOR OF A REPORT OF A                                                                                                    | TANTA ANALY REPORT 1                                                                                                    |
| The state of the second interview of the second second sec | A set of the set of the set of    | Hearth Connor Report Sources and American Sources                                                                                                    |
| The last of the set of the set of | 1 ( 1 ( 1 ( 1 ( 1 ( 1 ( 1 ( 1 ( 1 ( 1 (                                                                                                    | = M-#25-15, sh                                                                                                    |
| A SULTER AND A SULTER AND A SUL | and a star star star star star star to a star star star star star star star st                                                                                                    | 54                                                                                                    |
| 40 ( 100 - 10 )                                                                                                    | The second second secon | And A B AR AN A REAL AND A REAL AND A REAL A |
| Hard And And And And And And And And And An                                                                                                    | and C. M. S. C. C. Markevich, C. C. M. Bartevich, C. S. Markevich, New York, Markevich, C. S. Markevich, and S. Markevich, C. S. Markevich, C. S. Markevich,    | 449 M V 175 V 175  |
| A Weiger of a collection of the second second secon |                                                                                                    | A Second State In the Second State In the Seco |

 Ⅱ.「アクセス解析用タグ」にAnalyticsのトラッキングコードを貼り付けて 「設定を更新する」を押します。

| 物1 West PFと原題 Wes変更られませんはは、「タケービジャステム版素                                                                                                    |                                                                                                    |
|----------------------------------------------------------------------------------------------------|----------------------------------------------------------------------------------------------------|
| and the second second second second second second second second second second second second second second second                                                                                                    |                                                                                                    |
| Son piter of Miles (Announg term by incompany in piter)<br>wear pite<br>Constraints                                                                                                    |                                                                                                    |
| E0 対簧サ・ピス                                                                                                    |                                                                                                    |
| ● 緑色でなら伴侶5 ○ 福祉(品)。)<br>ランマス利用様素をないSOUve使用いた年の無料であめであます。                                                                                                    |                                                                                                    |
| D                                                                                                    |                                                                                                    |
| S<br>NO over 5. na na filosofie (na na filosofie) (na na filosofie)<br>NO over 5. na na filosofie) (na na filosofie) (na filosofie)<br>NO over 5. na na filosofie) (na filosofie) (na filosofie) (na filosofie)<br>NO over 5. na na filosofie) (na filosofie) (na filosofie) |                                                                                                    |
| お容赦のDougleリイ・マッジのアドレス。                                                                                                    |                                                                                                    |
| http://test.ruen.o.jp/sitemap.coml_₩t@l21                                                                                                    |                                                                                                    |
| 上記 Departed インマグルアイトルSeconds シーブマルターションを使って変化するとなどが出来ます。<br>> Coogle シュウッス ターシュ <b>ロール・ディー (</b> のgradeのなどが中止した) 「話のたい」。                                                                                                    |                                                                                                    |
| ◎ 設定送支新する                                                                                                    |                                                                                                    |
| A Read of the second second se        |                                                                                                    |
| 56から                                                                                                    |                                                                                                    |
|                                                                                                    |                                                                                                    |
|                                                                                                    | V////////                                                                                                    |
|                                                                                                    | the vectors and the first sector of the first sector of the |

ラクマスなら、設定はこれだけで全て完了です。 全ページに自動的に Analytics のトラッキングコードが貼りつきます。

→ラクマスはこちらをクリック

→次章、「解析画面を開く」へ進みましょう。

## 4.Analyticsの解析画面を開く

#### 4-1.まずは解析画面を開いてみよう

Analytics の解析画面は、以下の手順で開くことができます。

- I. Analytics の最初のページを開きます。
- Ⅱ. 「レポートビュー」と書かれたリンクをクリックします。

|                                                                                                    | 📲 vrí bill – h – Guusle a                                  | Analytics = Opena                                                                                                    | - I - Z                                                                           |
|----------------------------------------------------------------------------------------------------|------------------------------------------------------------|----------------------------------------------------------------------------------------------------|-----------------------------------------------------------------------------------|
| Anna Alexandra San                                                                                                    | THE WE WERE AND                                            | め ジックボックロック ルウ・ヘルス・フ                                                                                                    |                                                                                   |
| ten Finanti Serie Serie Serie Series Constanti<br>Martina Constanti Di Series Series Series Series Series Series Series Series Series Series Series Series Series                                                                                                    | 1 ## # 2 Gert of                                           | (-) - Quals An. 🔯                                                                                                    | <u>ā</u> .                                                                        |
| 🖉 🖶 🔆 🖗 🔆 Zimeruszagine Jadougune a. 🔋 🕫 odereti in 📓 🖓                                                                                                    |                                                            |                                                                                                    |                                                                                   |
| Google Analytics Conference Could 1.42 up and 1952                                                                                                    | N &                                                        | <ul> <li>Provide the converted contraction of the second second seco</li></ul> | ient Charten w w Charten has w 60                                                 |
| • • • • • • • • • • • • • • • • • • •                                                                                                    | Google Ana                                                 | alytics wa                                                                                                    | nigraenesia   <u>7.5.50~1670   1947   810.16196</u> - <u>19776</u> - <sup>6</sup> |
|                                                                                                    | Analytics 27   Ldi-1                                       | тала <mark>10° то</mark> ја 🗷                                                                                                    | Analytica 774 of the Warter IP 😿                                                  |
| An a construction of the construction of the c |                                                            | <ul><li>ペイレボ・ト</li></ul>                                                                                                    | 2006/02/09 - 2008/03/10<br>ਸ਼ਿਵਿ 9 11 ©                                           |
| km k. Start and the start and the start and  | States                                                     |                                                                                                    | - <b></b> to:/.s// -                                                              |
|                                                                                                    | コピンテンツ<br>ロピンパージョン                                         |                                                                                                    |                                                                                   |
|                                                                                                    | 366                                                        |                                                                                                    |                                                                                   |
|                                                                                                    | ○ ×=4;<br>ヘルレプ<br>① Lボ ト WER<br>① かっした Lineach<br>② Lボートへの | and an analysis of the second second s                                                                                                    | 1200 #2 #20                                                                       |
|                                                                                                    |                                                            | サイトの利用状況                                                                                                    |                                                                                   |
|                                                                                                    |                                                            | 0 <u>tey&gt;a&gt;</u>                                                                                                    | 0.00% 📺車                                                                          |
|                                                                                                    |                                                            | 0                                                                                                    | 00:00:00 平均サイト港在時間                                                                |
|                                                                                                    |                                                            | 0.00 <u>() *4/** - 228*</u>                                                                                                    | 0.00% <u>無思ヤッション率</u>                                                             |
|                                                                                                    |                                                            | :⊐· ぜ· サマリ· ा                                                                                                    | 図 トのデ・タ表示 Z                                                                       |
|                                                                                                    |                                                            |                                                                                                    | all all and                                                                       |
|                                                                                                    |                                                            |                                                                                                    | Share and the second                                                              |
|                                                                                                    |                                                            |                                                                                                    | No. Google                                                                        |
|                                                                                                    |                                                            | 0 2- 20                                                                                                    | produce and                                                                       |
|                                                                                                    |                                                            |                                                                                                    |                                                                                   |

#### 4-2.アクセス数が0のまま動かない!? 慌てずに一日待ちましょう。

設定が終わってからしばらくの間、Analytics 解析画面のアクセス数は0のまま動きま せん。これは、データがまだ反映されていないだけです。Analytics のデータ反映は1 日に一回まとめて行われるようです。一日待てば、アクセス数などがきちんと見れる ようになりますので、慌てずに待ちましょう。

#### 何日もたつと、、、

最初はデータが載っていなかった画面も、日にちがたてば以下の通り、 たくさんのデータが見れるようになります。

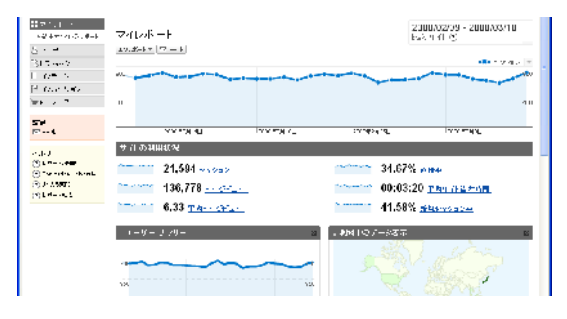

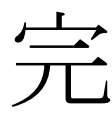